# العمل التطبيقي رقم 01

# ليكن لدينا الجدول التالي والذي يوضح الراتب الشهري للعينة التالية:

| Genre | Age | Salaire | Genre | Age | salaire | Genre | Age | Salaire |
|-------|-----|---------|-------|-----|---------|-------|-----|---------|
| 1     | 21  | 20000   | 2     | 24  | 20000   | 1     | 44  | 35000   |
| 2     | 45  | 35000   | 1     | 32  | 30000   | 2     | 29  | 20000   |
| 2     | 34  | 30000   | 1     | 54  | 40000   | 1     | 40  | 35000   |
| 2     | 21  | 20000   | 2     | 39  | 30000   | 2     | 43  | 35000   |
| 1     | 60  | 45000   | 2     | 40  | 35000   | 2     | 60  | 45000   |
| 1     | 47  | 35000   | 2     | 43  | 35000   | 1     | 32  | 30000   |
| 1     | 60  | 45000   | 2     | 60  | 45000   | 1     | 25  | 20000   |
| 2     | 43  | 35000   | 1     | 42  | 35000   | 1     | 60  | 45000   |
| 1     | 32  | 30000   | 1     | 25  | 20000   | 1     | 47  | 35000   |
| 1     | 35  | 30000   | 1     | 38  | 30000   | 1     | 60  | 45000   |
| 1     | 35  | 30000   | 1     | 21  | 20000   | 2     | 43  | 35000   |
| 2     | 24  | 20000   | 1     | 20  | 20000   | 1     | 32  | 30000   |
| 1     | 32  | 30000   | 1     | 54  | 40000   |       |     |         |

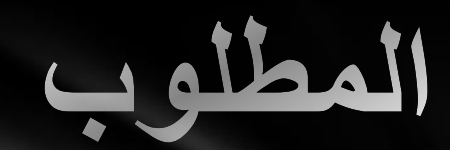

تحديد الوسط الحسابي لمتغير الراتب للإناث فقط. مقارنة الوسط الحسابي لمتغير الراتب حسب الجنس. حساب مقاييس النزعة المركزية والتباين و الانحراف المعياري لمتغير العمر والراتب مع التمثيل البيابي.

# المطلوب1: تحديد الوسط الحسابي لمتغير الراتب للإناث فقط

# أولا: تجزئة قاعدة البيانات على أساس متغير الجنس لتجزئة النتائج

# Menu Données --> scinder un fichier--> séparer résultats par groupes--> la variable :Genre --> ok

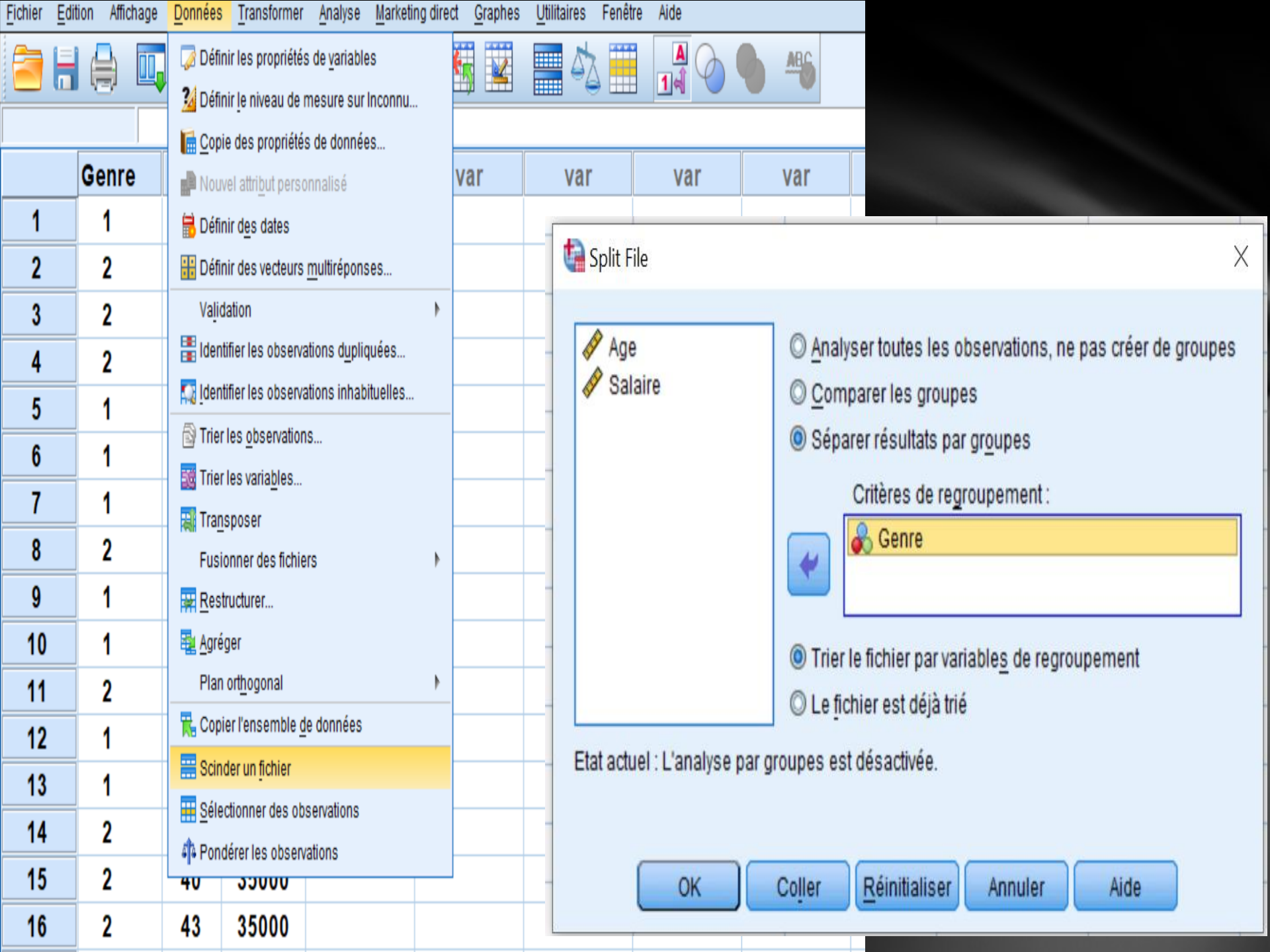

ثانيا: بعد تجزئة الملف على أساس متغير الجنس ، سيتم حساب الوسط الحسابى لمتغير الراتب للإناث فقط كما هو مطلوب

Menu Analyse --> statistiques descriptives--> effectifs--> la variable :Salaire --> statistiques -->tendance centrale Cochez : Moyenne -->poursuivre -->ok

| Eichier E | dition Affichage | <u>D</u> onnées | <u>T</u> ransformer | Analyse Marketing direct Graphes               | Utili | taires Fenêtre Aide  |   |           |     |     |     |                  |        |   |
|-----------|------------------|-----------------|---------------------|------------------------------------------------|-------|----------------------|---|-----------|-----|-----|-----|------------------|--------|---|
|           |                  | r               | ⊐ 🖺                 | Rapports<br>Statistiqu <u>e</u> s descriptives | •     | Effectifs            | • | <b>\$</b> |     |     |     |                  |        |   |
|           |                  |                 |                     | Ta <u>b</u> leaux                              | ۲     | Pro Descriptives     |   |           |     |     | Vis | ible : 3 variabl | es sur | 3 |
|           | Genre            | Age             | Salaire             | Co <u>m</u> parer les moyennes                 | •     | A Explorer           | V | ar        | var | var | var | var              | ٧      |   |
| 1         | 1                | 21              | 20000               | Modèle linéaire <u>g</u> énéral                | •     | Tableaux croisés     |   |           |     |     |     |                  | 1      | 4 |
| 2         | 1                | 60              | 45000               | Modèles linéaires généralisés                  | •     | Ratio                |   |           |     |     |     |                  |        |   |
| 3         | 1                | 47              | 35000               | Modèles Mi <u>x</u> tes                        | •     | — —<br>Magrammes P-P |   |           |     |     |     |                  |        |   |
| 4         | 1                | 60              | 45000               | <u>C</u> orrelation                            | !     | Diagramme Q-Q        |   |           |     |     |     |                  |        |   |
| -         |                  | 00              | 45000               | Regression                                     |       |                      |   |           |     |     |     |                  |        |   |
| 5         | 1                | 32              | 30000               | Réseaux neuronaux                              |       |                      |   |           |     |     |     |                  |        |   |
| 6         | 1                | 35              | 30000               | Classification                                 |       |                      |   |           |     |     |     |                  |        |   |
| 7         | 1                | 32              | 30000               | Réduction des dimensions                       | •     |                      |   |           |     |     |     |                  |        |   |
| 8         | 1                | 54              | 40000               | Echelle                                        | •     |                      |   |           |     |     |     |                  |        |   |
| 9         | 1                | 42              | 35000               | Tests <u>n</u> on paramétriques                | •     |                      |   |           |     |     |     |                  |        |   |
| 10        | 1                | 25              | 20000               | Prev <u>i</u> sions                            | •     |                      |   |           |     |     |     |                  |        |   |
| 11        | 1                | 38              | 30000               | <u>S</u> urvie                                 | ۶.    |                      |   |           |     |     |     |                  |        |   |
| 12        | 1                | 21              | 20000               | Réponses m <u>u</u> ltiples                    | •     |                      |   |           |     |     |     |                  |        |   |
| 12        |                  | 21              | 20000               | . 🌠 Anal <u>y</u> se des valeurs manquantes    |       |                      |   |           |     |     |     |                  |        |   |
| 13        | 1                | 20              | 20000               | Imputation multiple                            | ۲.    |                      |   |           |     |     |     |                  |        |   |
| 14        | 1                | 44              | 35000               | Echantillons complexes                         | •     |                      |   |           |     |     |     |                  |        |   |
| 15        | 1                | 40              | 35000               | Contrôle de gualité                            | •     |                      |   |           |     |     |     |                  |        |   |
| 16        | 1                | 32              | 30000               |                                                |       |                      |   |           |     |     |     |                  |        | - |
|           |                  |                 |                     |                                                |       |                      |   |           |     |     |     |                  |        | - |

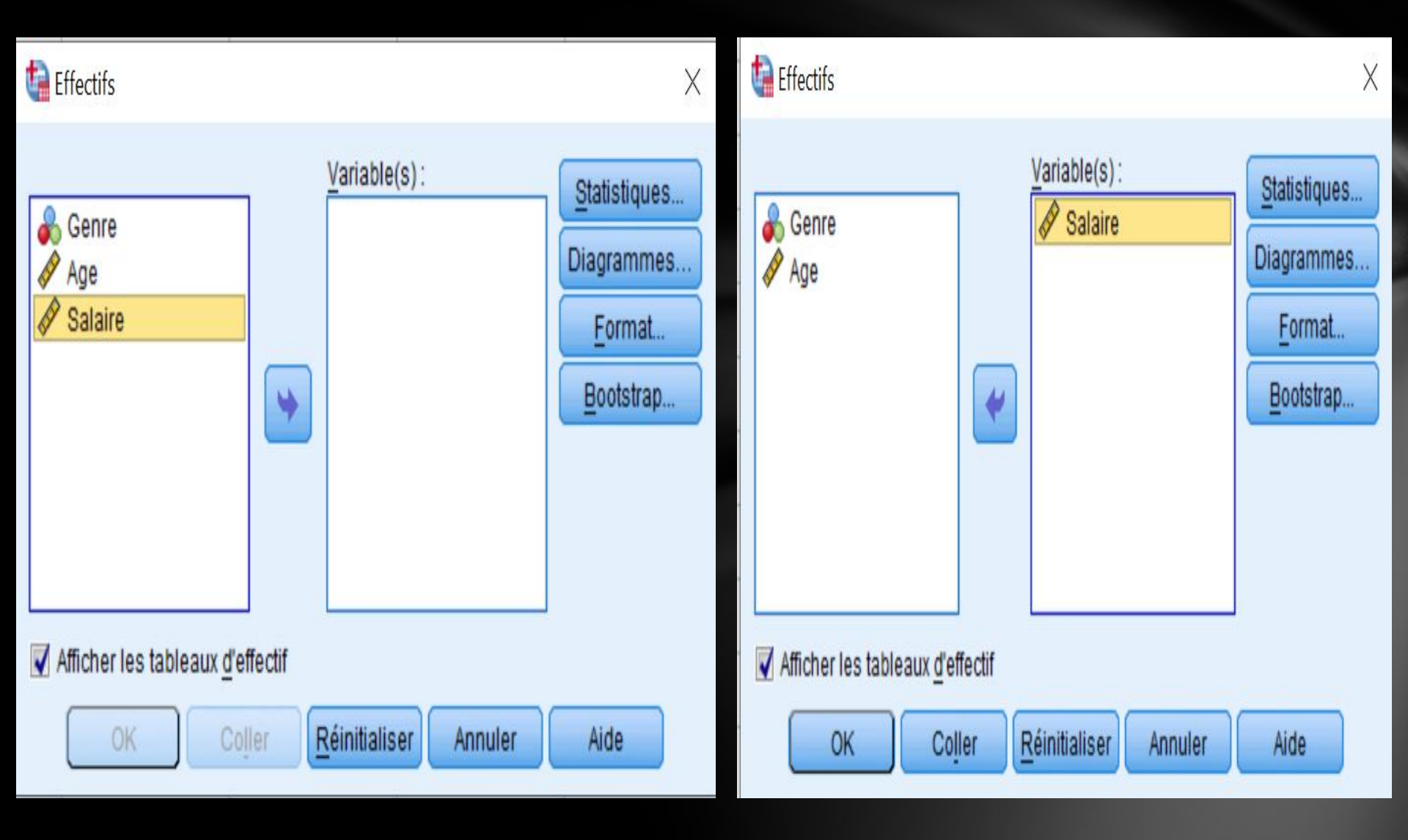

### the Effectifs : Statistiques

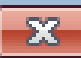

| Fractiles                                 | Tendance centrale                                                   |
|-------------------------------------------|---------------------------------------------------------------------|
| Quartiles                                 | Moyenne                                                             |
| Points de césure pour : 10 classes égales | Mé <u>d</u> iane                                                    |
| Centile(s):                               | Mode                                                                |
| Ajouter<br>Changer<br>Eliminer bloc       | Somme           Somme           Valeurs sont des centres de classes |
| Dispersion                                | Distribution                                                        |
| 🔲 Ecar <u>t</u> type 📰 M <u>i</u> nimum   | Skewness                                                            |
| Maximum                                   | Kurtosis                                                            |
| Etendue E.S. moyenne                      |                                                                     |
| Poursuivre Annuler                        | Aide                                                                |

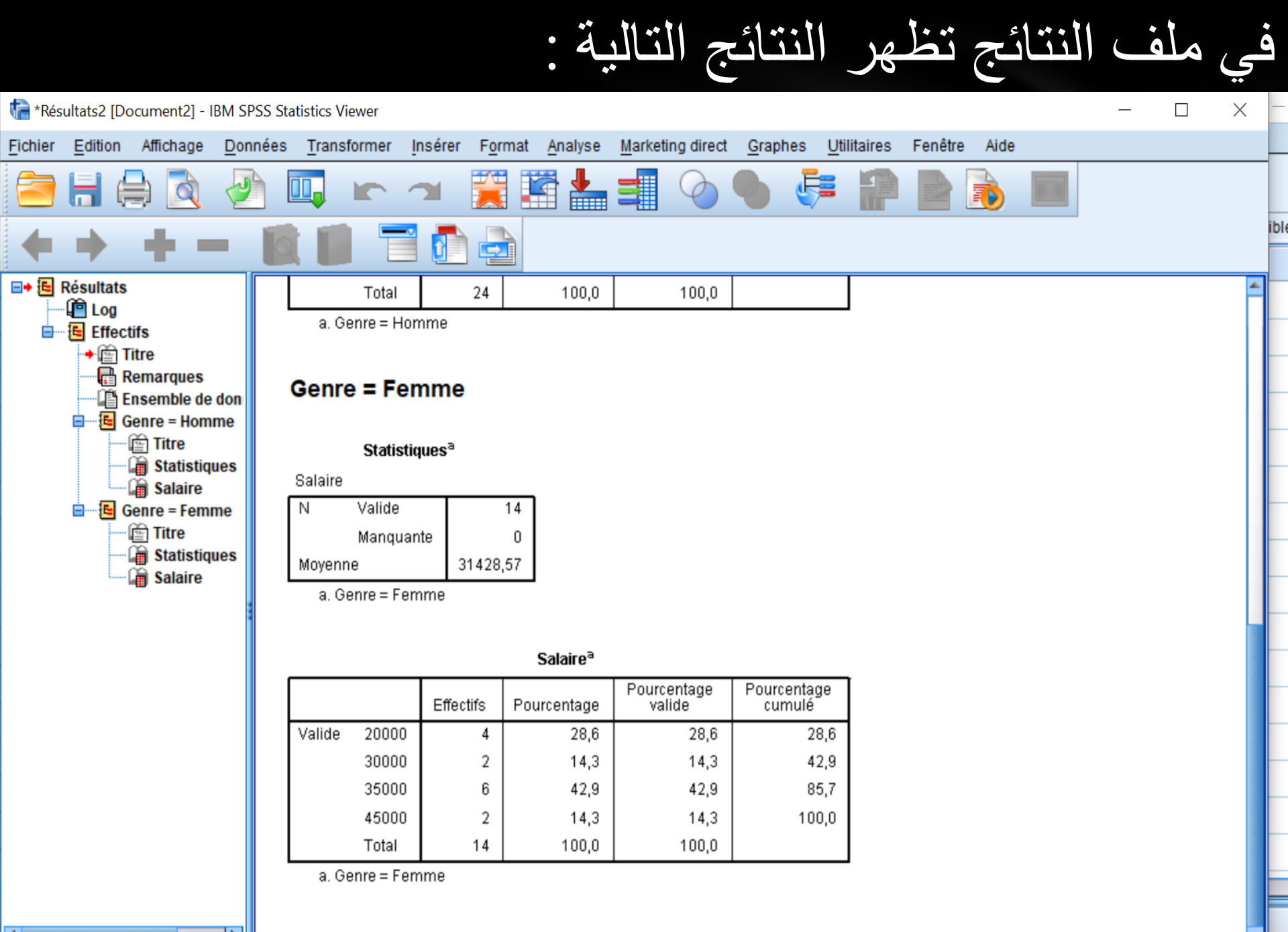

المطلوب 2: مقارنة الوسط الحسابي لمتغير الراتب حسب الجنس

# اولا: تجزئة الملف على أساس متغير الجنس لمقارنة النتائج

## Menu Données --> scinder un fichier--> comparer résultats par groupes--> la variable : <u>Genre</u> --> ok

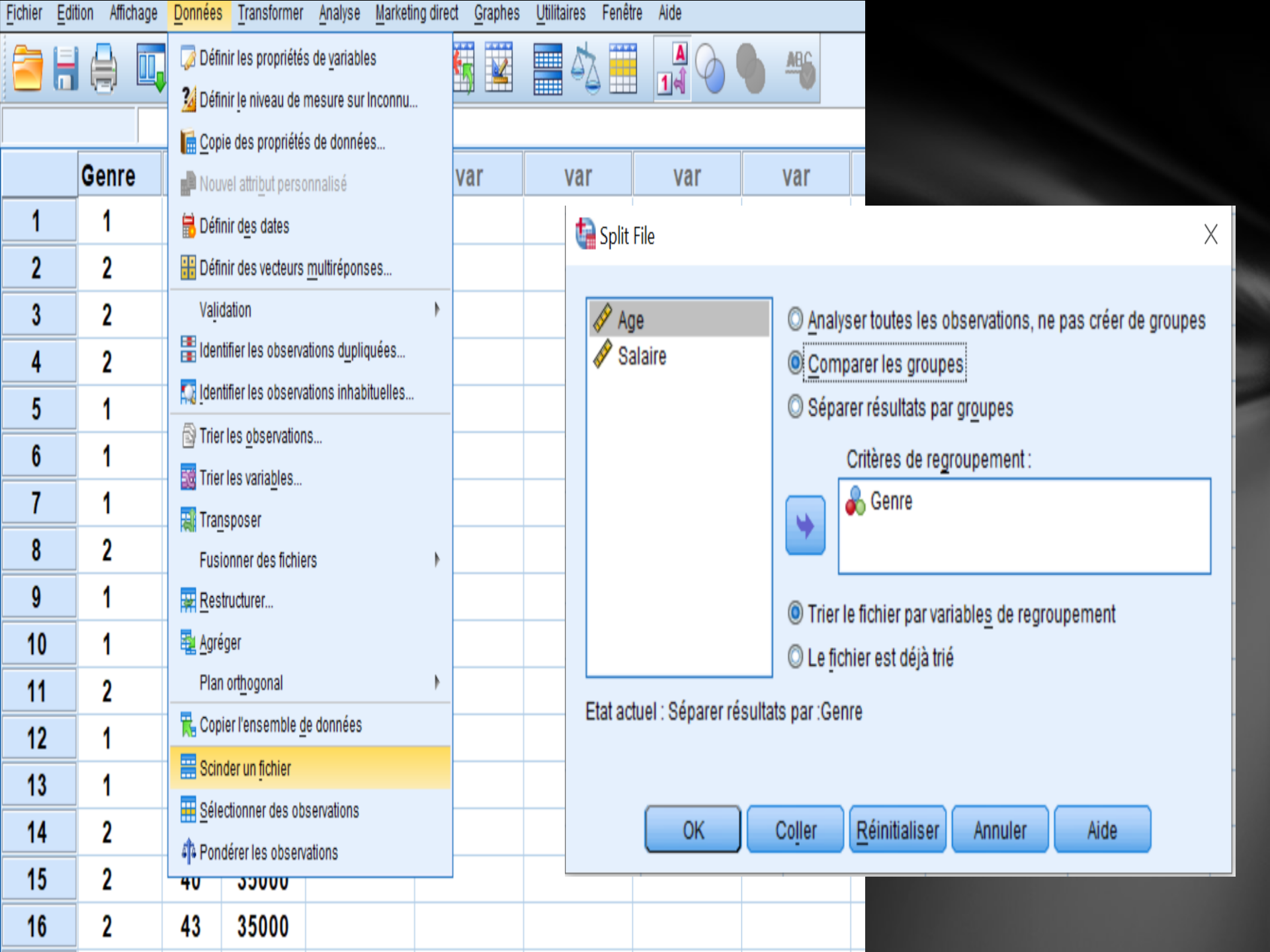

# ثانيا: مقارنة الوسط الحسابي لمتغير الراتب

Menu Analyse --> statistiques descriptives--> effectifs--> la variable :Salaire--> statistiques -->tendance centrale Cochez : Moyenne -->poursuivre -->ok

| <u>F</u> ichier | Edition Affichage | <u>D</u> onnées | <u>T</u> ransformer | <u>Analyse</u> <u>Marketing direct</u> <u>G</u> raphes | <u>U</u> til | taires Fenêtre Aide |   |     |     |     |     |                  |         |   |
|-----------------|-------------------|-----------------|---------------------|--------------------------------------------------------|--------------|---------------------|---|-----|-----|-----|-----|------------------|---------|---|
| 2               | 88 🕻              | <b>F</b>        | ∽ 📱                 | Rapports<br>Statistiques descriptives                  | •            |                     | 9 | ABG |     |     |     |                  |         |   |
|                 |                   |                 |                     | Tableaux                                               | Þ            |                     |   |     |     |     | Vis | ible : 3 variabl | les sur | 3 |
|                 | Genre             | Age             | Salaire             | Co <u>m</u> parer les moyennes                         | ۲            | Explorer            |   | var | var | var | var | var              | ٧       |   |
| 1               | 1                 | 21              | 20000               | Modèle linéaire <u>g</u> énéral                        | •            | 🐺 Tableaux croisés  |   |     |     |     |     |                  | 4       |   |
| 2               | 1                 | 60              | 45000               | Modèles linéaires généralisés                          | •            | Ratio               |   |     |     |     |     |                  |         |   |
| 2               | 1                 | 47              | 35000               | Modèles Mi <u>x</u> tes                                | •            | Diagrammes P-P      |   |     |     |     |     |                  |         |   |
|                 |                   | 4/              | 33000               | <u>C</u> orrélation                                    | •            | Diagramme 0-0       |   |     |     |     |     |                  |         |   |
| 4               | 1                 | 60              | 45000               | <u>R</u> égression                                     | ۱.           |                     |   |     |     |     |     |                  |         | 1 |
| 5               | 1                 | 32              | 30000               | L <u>o</u> g Linéaire                                  | •            |                     |   |     |     |     |     |                  |         |   |
| 6               | 1                 | 35              | 30000               | Réseaux neuronaux                                      | •            |                     |   |     |     |     |     |                  |         |   |
| 7               | 1                 | 32              | 30000               | Classification                                         | •            |                     |   |     |     |     |     |                  |         |   |
| . 8             | 1                 | 54              | 40000               | Réduction des dimensions                               | •            |                     |   |     |     |     |     |                  |         |   |
|                 |                   | 40              | 25000               | Echelle                                                |              |                     |   |     |     |     |     |                  |         |   |
| y               | 1                 | 42              | 30000               | l'ests <u>n</u> on parametriques                       |              |                     |   |     |     |     |     |                  |         |   |
| 10              | 1                 | 25              | 20000               | Previsions                                             |              |                     |   |     |     |     |     |                  |         |   |
| 11              | 1                 | 38              | 30000               | Survie                                                 |              |                     |   |     |     |     |     |                  |         |   |
| 12              | 1                 | 21              | 20000               | Reponses multiples                                     | P            |                     |   |     |     |     |     |                  |         |   |
| 13              | 1                 | 20              | 20000               | Maaiyse des valeurs manquantes                         |              |                     |   |     |     |     |     |                  |         |   |
| 10              |                   | 20              | 20000               | Imputation multiple                                    |              |                     |   |     |     |     |     |                  |         |   |
| 14              | 1                 | 44              | 35000               | Echantillons complexes                                 |              |                     |   |     |     |     |     |                  |         |   |
| 15              | 1                 | 40              | 35000               | Controle de gualite                                    | 1            |                     |   |     |     |     |     |                  |         |   |
| 16              | 1                 | 32              | 30000               | Courbe ROC                                             |              |                     |   |     |     |     |     |                  |         |   |
| -               | 1                 |                 |                     |                                                        |              |                     |   |     |     |     |     |                  |         | 1 |

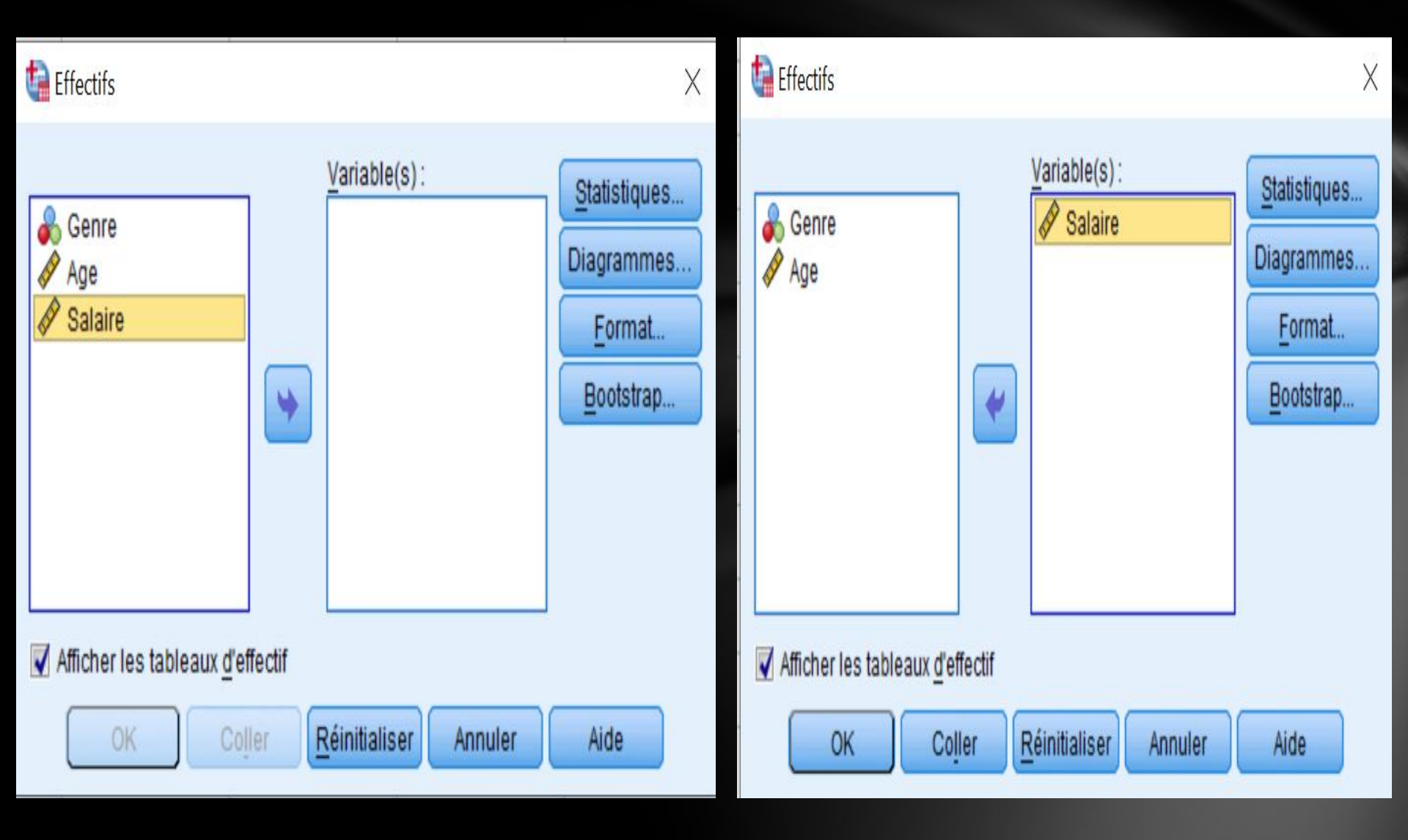

### the Effectifs : Statistiques

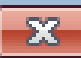

| Fractiles                                 | Tendance centrale                                                   |
|-------------------------------------------|---------------------------------------------------------------------|
| Quartiles                                 | Moyenne                                                             |
| Points de césure pour : 10 classes égales | Mé <u>d</u> iane                                                    |
| Centile(s):                               | Mode                                                                |
| Ajouter<br>Changer<br>Eliminer bloc       | Somme           Somme           Valeurs sont des centres de classes |
| Dispersion                                | Distribution                                                        |
| 🔲 Ecar <u>t</u> type 📰 M <u>i</u> nimum   | Skewness                                                            |
| Maximum                                   | Kurtosis                                                            |
| Etendue E.S. moyenne                      |                                                                     |
| Poursuivre Annuler                        | Aide                                                                |

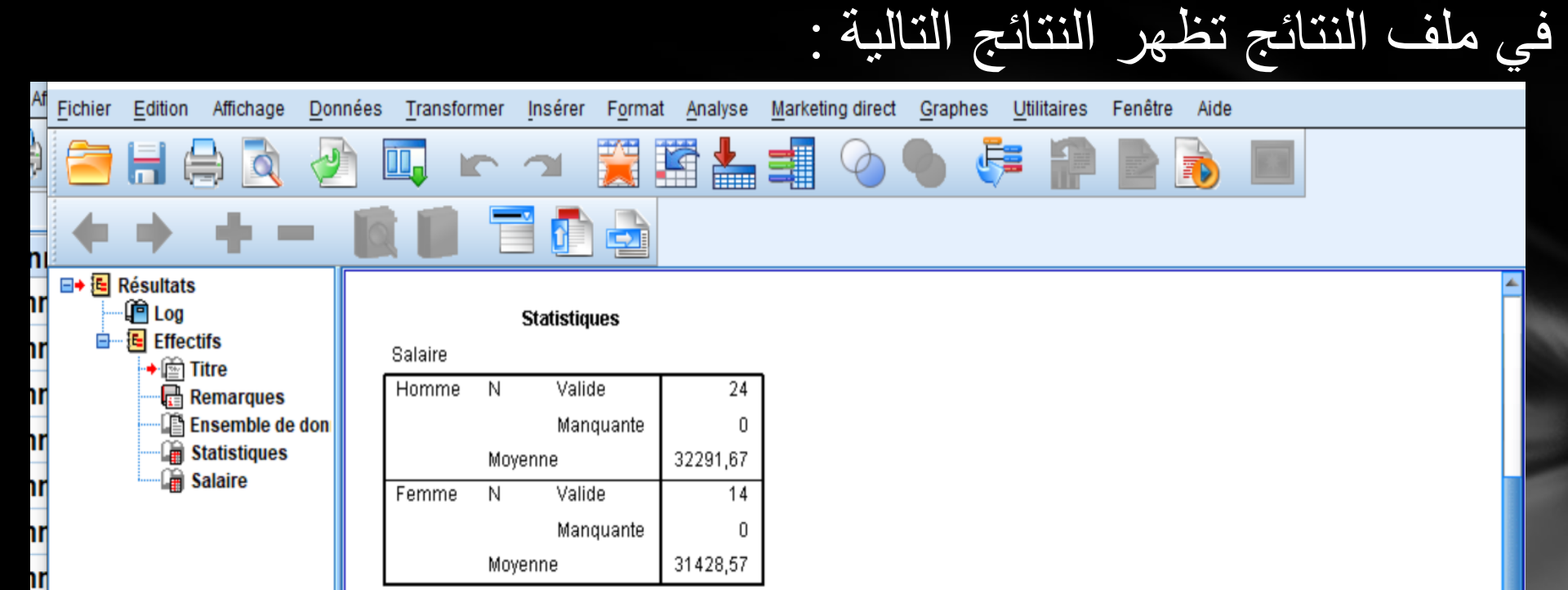

#### Salaire

hr

nr

hr

hr

hr

hr

hr

nr

nn

ne

| Genre |        |       | Effectifs | Pourcentage | Pourcentage<br>valide | Pourcentage<br>cumulé |
|-------|--------|-------|-----------|-------------|-----------------------|-----------------------|
| Homme | Valide | 20000 | 5         | 20,8        | 20,8                  | 20,8                  |
|       |        | 30000 | 8         | 33,3        | 33,3                  | 54,2                  |
|       |        | 35000 | 5         | 20,8        | 20,8                  | 75,0                  |
|       |        | 40000 | 2         | 8,3         | 8,3                   | 83,3                  |
|       |        | 45000 | 4         | 16,7        | 16,7                  | 100,0                 |
|       |        | Total | 24        | 100,0       | 100,0                 |                       |
| Femme | Valide | 20000 | 4         | 28,6        | 28,6                  | 28,6                  |
|       |        | 30000 | 2         | 14,3        | 14,3                  | 42,9                  |
|       |        | 35000 | 6         | 42,9        | 42,9                  | 85,7                  |
|       |        | 45000 | 2         | 14,3        | 14,3                  | 100,0                 |
|       |        | Total | 14        | 100,0       | 100,0                 |                       |

المطلوب 3: حساب مقاييس النزعة المركزية والتباين و الانحراف المعياري لمتغير العمر والراتب مع التمثيل البياني.

# اولا: إلغاء تجزئة الملف على أساس متغير الجنس

Menu Données --> scinder un fichier--> Analyser toutes les observations, ne pas créer de groupes --> ok

| Fichier | Edition Affichage | Données Transformer Analyse Marketing dir                                    | Jirect <u>G</u> raphes <u>U</u> tilitaires Fenetre Aide          |
|---------|-------------------|------------------------------------------------------------------------------|------------------------------------------------------------------|
|         |                   | Définir les propriétés de variables Définir le niveau de mesure sur Inconnu. | 😼 🔛 📥 🐴 🔛 🔥 🌑 🦇                                                  |
|         |                   | Conia das propriétés de depnées                                              |                                                                  |
|         | Genre             |                                                                              | var var var                                                      |
|         | Jenne             | Nouvel attribut personnalise                                                 |                                                                  |
| 1       | 1                 | 📅 Définir d <u>e</u> s dates                                                 | p0 45000                                                         |
| 2       | 2                 | H Définir des vecteurs <u>m</u> ultiréponses                                 | Split File X                                                     |
| 3       | 2                 | Validation 🕨                                                                 |                                                                  |
| 4       | 2                 | 불 Identifier les observations d <u>u</u> pliquées                            | Genre  Analyser toutes les observations, ne pas créer de groupes |
| 5       | -                 | Identifier les observations inhabituelles                                    | Age © Comparer les groupes                                       |
| 5       |                   | S Trier les observations                                                     | Séparer résultats par groupes                                    |
| 6       | 1                 | 🚟 Trier les variables                                                        | Critères de regroupement :                                       |
| 7       | 1                 | -<br>Transposer                                                              |                                                                  |
| 8       | 2                 | Fusionner des fichiers                                                       | ▶ · · · · · · · · · · · · · · · · · · ·                          |
| 9       | 1                 | 🛱 Restructurer                                                               |                                                                  |
| 10      | 1                 | agréger                                                                      | Trier le fichier par variables de regroupement                   |
| 11      | 2                 | Plan orthogonal 🔹 🕨                                                          | Le fichier est déjà trié                                         |
| 12      | 1                 | 🔀 Copier l'ensemble <u>d</u> e données                                       | Etat actuel : Comparer :Genre                                    |
| 13      | 1                 | E Scinder un fichier                                                         |                                                                  |
| 14      | 2                 | <u> Sélectionner des observations</u>                                        |                                                                  |
| 14      |                   | Pondérer les observations                                                    | OK Cojier Reinitialiser Annuler Aide                             |
| 15      | 2                 | 40 33000                                                                     |                                                                  |
| 16      | 2                 | 43 35000                                                                     |                                                                  |

حساب مقاييس النزعة المركزية والتباين و الانحراف المعياري لمتغير المتغير المعياري

Menu Analyse --> statistiques descriptives--> effectifs--> la variable :Salaire, Age--> statistiques -->tendance centrale Cochez : Moyenne, Médiane, Mode, Somme --> Dispersion Cocher: Ecart-type, Variance --> poursuivre -->ok

| <u>F</u> ichier | Edition Affichage | <u>D</u> onnées | <u>T</u> ransformer | <u>Analyse</u> <u>Marketing direct</u> <u>G</u> raphes | <u>U</u> til | taires Fenêtre Aide |   |     |     |     |     |                  |         |   |
|-----------------|-------------------|-----------------|---------------------|--------------------------------------------------------|--------------|---------------------|---|-----|-----|-----|-----|------------------|---------|---|
| 2               | 88 🕻              | <b>F</b>        | ∽ 📱                 | Rapports<br>Statistiques descriptives                  | •            |                     | 9 | ABG |     |     |     |                  |         |   |
|                 |                   |                 |                     | Tableaux                                               | Þ            |                     |   |     |     |     | Vis | ible : 3 variabl | les sur | 3 |
|                 | Genre             | Age             | Salaire             | Co <u>m</u> parer les moyennes                         | ۲            | Explorer            |   | var | var | var | var | var              | ٧       |   |
| 1               | 1                 | 21              | 20000               | Modèle linéaire <u>g</u> énéral                        | •            | 🐺 Tableaux croisés  |   |     |     |     |     |                  | 4       |   |
| 2               | 1                 | 60              | 45000               | Modèles linéaires généralisés                          | •            | Ratio               |   |     |     |     |     |                  |         |   |
| 2               | 1                 | 47              | 35000               | Modèles Mi <u>x</u> tes                                | •            | Diagrammes P-P      |   |     |     |     |     |                  |         |   |
|                 |                   | 4/              | 33000               | <u>C</u> orrélation                                    | •            | Diagramme 0-0       |   |     |     |     |     |                  |         |   |
| 4               | 1                 | 60              | 45000               | <u>R</u> égression                                     | ۱.           |                     |   |     |     |     |     |                  |         | 1 |
| 5               | 1                 | 32              | 30000               | L <u>o</u> g Linéaire                                  | •            |                     |   |     |     |     |     |                  |         |   |
| 6               | 1                 | 35              | 30000               | Réseaux neuronaux                                      | •            |                     |   |     |     |     |     |                  |         |   |
| 7               | 1                 | 32              | 30000               | Classification                                         | •            |                     |   |     |     |     |     |                  |         |   |
| . 8             | 1                 | 54              | 40000               | Réduction des dimensions                               | •            |                     |   |     |     |     |     |                  |         |   |
|                 |                   | 40              | 25000               | Echelle                                                |              |                     |   |     |     |     |     |                  |         |   |
| y               | 1                 | 42              | 30000               | l'ests <u>n</u> on parametriques                       |              |                     |   |     |     |     |     |                  |         |   |
| 10              | 1                 | 25              | 20000               | Previsions                                             |              |                     |   |     |     |     |     |                  |         |   |
| 11              | 1                 | 38              | 30000               | Survie                                                 |              |                     |   |     |     |     |     |                  |         |   |
| 12              | 1                 | 21              | 20000               | Reponses multiples                                     | P            |                     |   |     |     |     |     |                  |         |   |
| 13              | 1                 | 20              | 20000               | Maaiyse des valeurs manquantes                         |              |                     |   |     |     |     |     |                  |         |   |
| 10              |                   | 20              | 20000               | Imputation multiple                                    |              |                     |   |     |     |     |     |                  |         |   |
| 14              | 1                 | 44              | 35000               | Echantillons complexes                                 |              |                     |   |     |     |     |     |                  |         |   |
| 15              | 1                 | 40              | 35000               | Controle de gualite                                    | 1            |                     |   |     |     |     |     |                  |         |   |
| 16              | 1                 | 32              | 30000               | Courbe ROC                                             |              |                     |   |     |     |     |     |                  |         |   |
| -               | 1                 |                 |                     |                                                        |              |                     |   |     |     |     |     |                  |         | 1 |

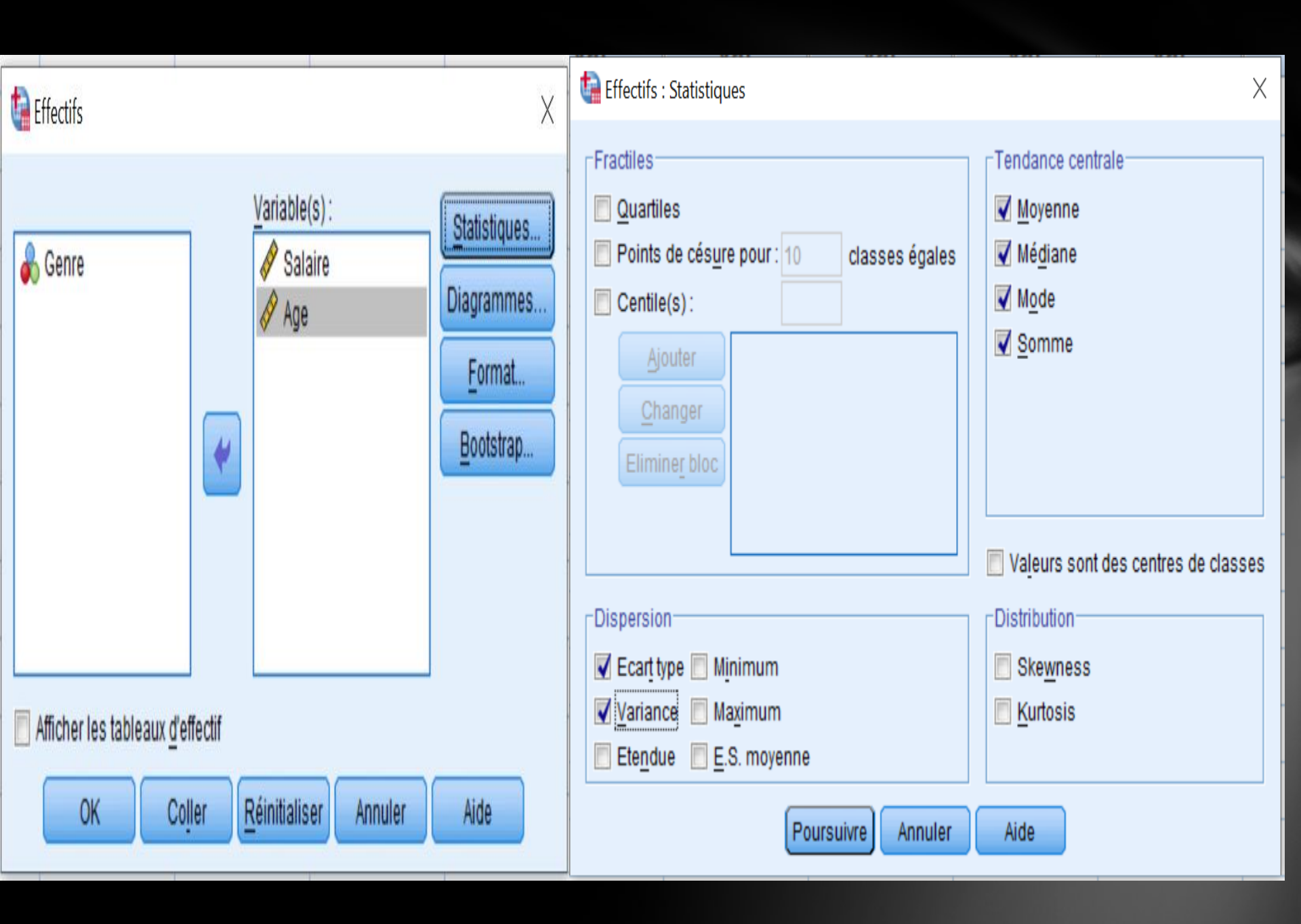

| 🕼 Effectifs : Diagrammes 🛛 🕹 🗙                                                                                                    |
|----------------------------------------------------------------------------------------------------|
| <ul> <li>Type de diagramme</li> <li>Aucun</li> <li>Diagrammes en <u>b</u>âtons</li> <li>Diagramme en secteurs</li> <li><u>H</u>istogrammes :</li> <li><u>Afficher la courbe gaussienne sur l'histogramme</u></li> </ul> |
| Valeurs du diagramme<br>Effectifs O Pourcentages<br>Poursuivre Annuler Aide                                                                                                    |

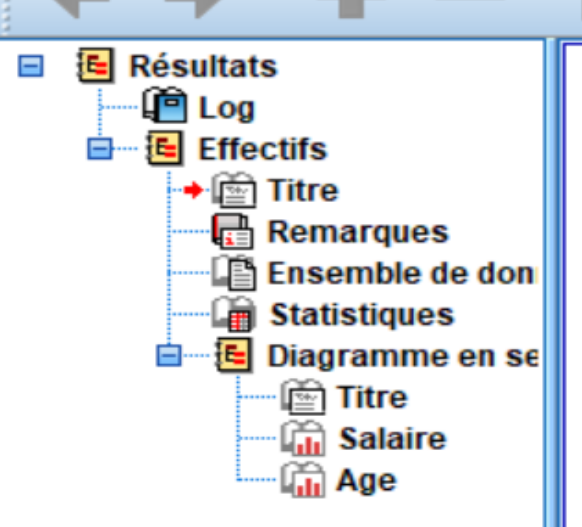

#### FREQUENCIES VARIABLES=Salaire Age

/FORMAT=NOTABLE

/STATISTICS=STDDEV VARIANCE MEAN MEDIAN MODE SUM

في ملف النتائج تظهر النتائج التالية :

/PIECHART FREQ

/ORDER=ANALYSIS.

### Effectifs

[Ensemble\_de\_données1]

|          |           | Salaire     | Age     |
|----------|-----------|-------------|---------|
| N Valide |           | 38          | 38      |
|          | Manquante | 0           | 0       |
| Moye     | nne       | 31973,68    | 39,37   |
| Média    | ane       | 32500,00    | 39,50   |
| Mode     | )         | 35000       | 60      |
| Ecart    | -type     | 8345,534    | 12,663  |
| Variance |           | 69647937,41 | 160,347 |
| Som      | me        | 1215000     | 1496    |

### Statistiques

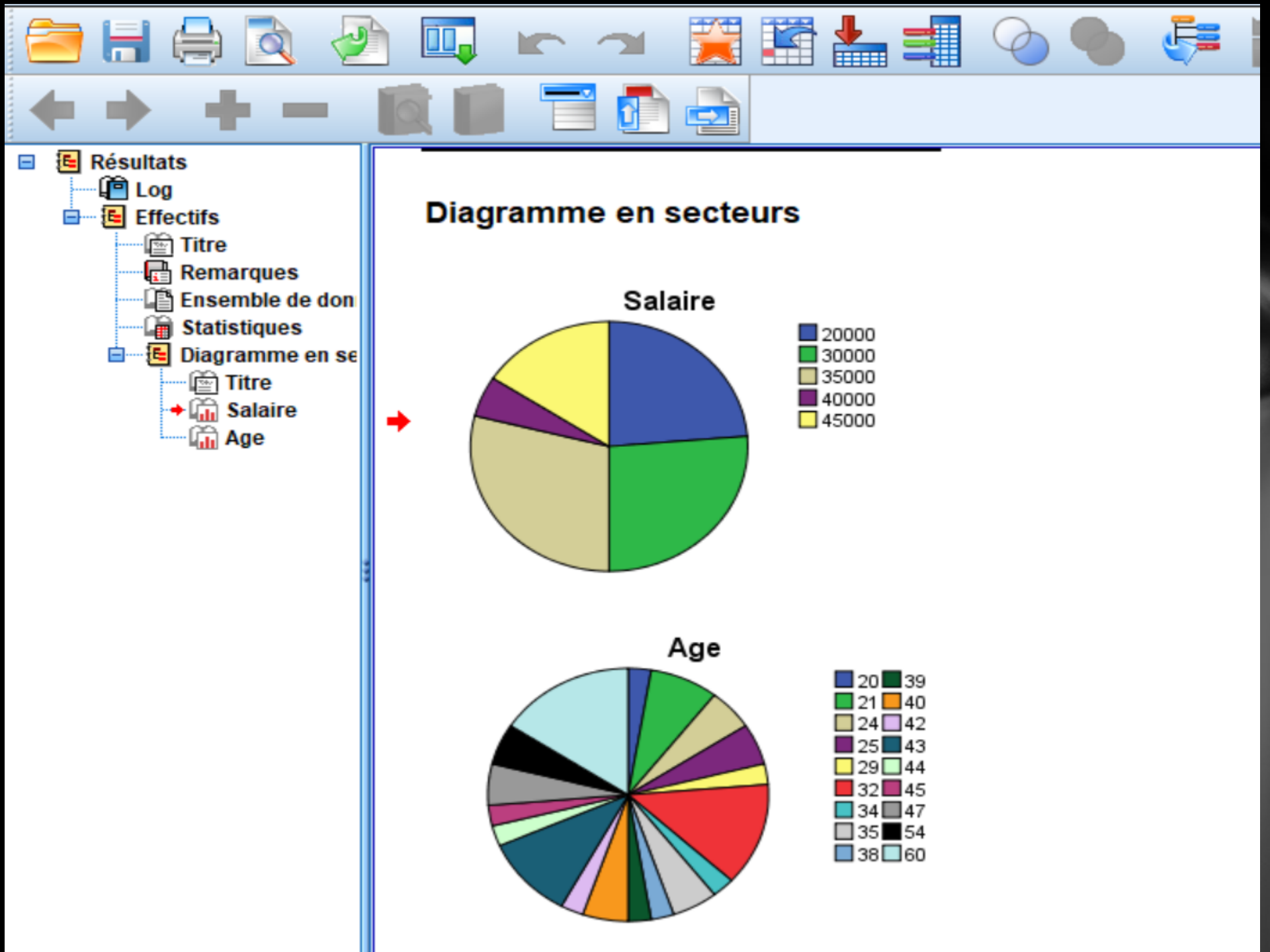